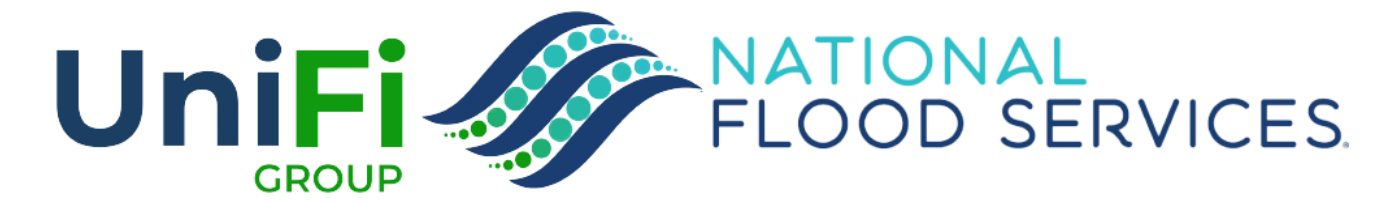

# **TRIDENT RELEASE - VIEW & ADD NOTES**

©2022 National Flood Services - Proprietary & Confidential

1

## **VIEW & ADD NOTES - SUMMARY**

- A Notes tab is added to the Policy Details page and the Policy Builder (application) page.
  - Users can add notes directly to a policy from the policy details page.
  - Notes can be added to an application from the policy builder page.
  - Notes added to the policy builder page are carried forward to the policy details page when the policy was issued.
- Users will be able add notes or see notes on an application or a policy. This allows our clients, their agents, and our in house users to better help our customers.
- Notes added to the policy builder (application) carry forward to the policy details page when the policy is issued.
- Internal NFS users are able to add notes that are visible to only internal users.
- The newest note always appear on top, ordered from newest to oldest.

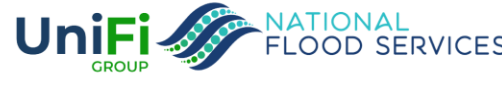

## WHAT'S IN & WHAT'S OUT

| What is included in Day 1 functionality                                                | What's not included in Day 1                                                            |
|----------------------------------------------------------------------------------------|-----------------------------------------------------------------------------------------|
| All users can see a list of notes on a policy or application (policy builder)          | Claims Notes are not visible in the policy notes                                        |
| User can add a new note                                                                | Legacy Notes previously entered in WAVE or<br>FloodPro will not be displayed in Trident |
| CSR's/UW can mark note for internal use only                                           | System notes (i.e. when documents are printed)                                          |
| CSR's/UW can see if a note is viewable to all users or is a note for internal use only | Notes cannot be edited after they are saved                                             |
| The date (mm/dd/yyyy) the note was entered is visible.                                 | The time stamp of the entered note is not visible.                                      |
| The username of the person who added the note is visible                               |                                                                                         |

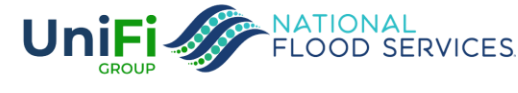

## **NOTES - POLICY BUILDER (APPLICATION)**

- A new tab is available on the policy builder (application) page called Notes
- The Notes tab is available as soon as a quote number is assigned (after the property address is verified).
- Click the Notes tab to view and add notes

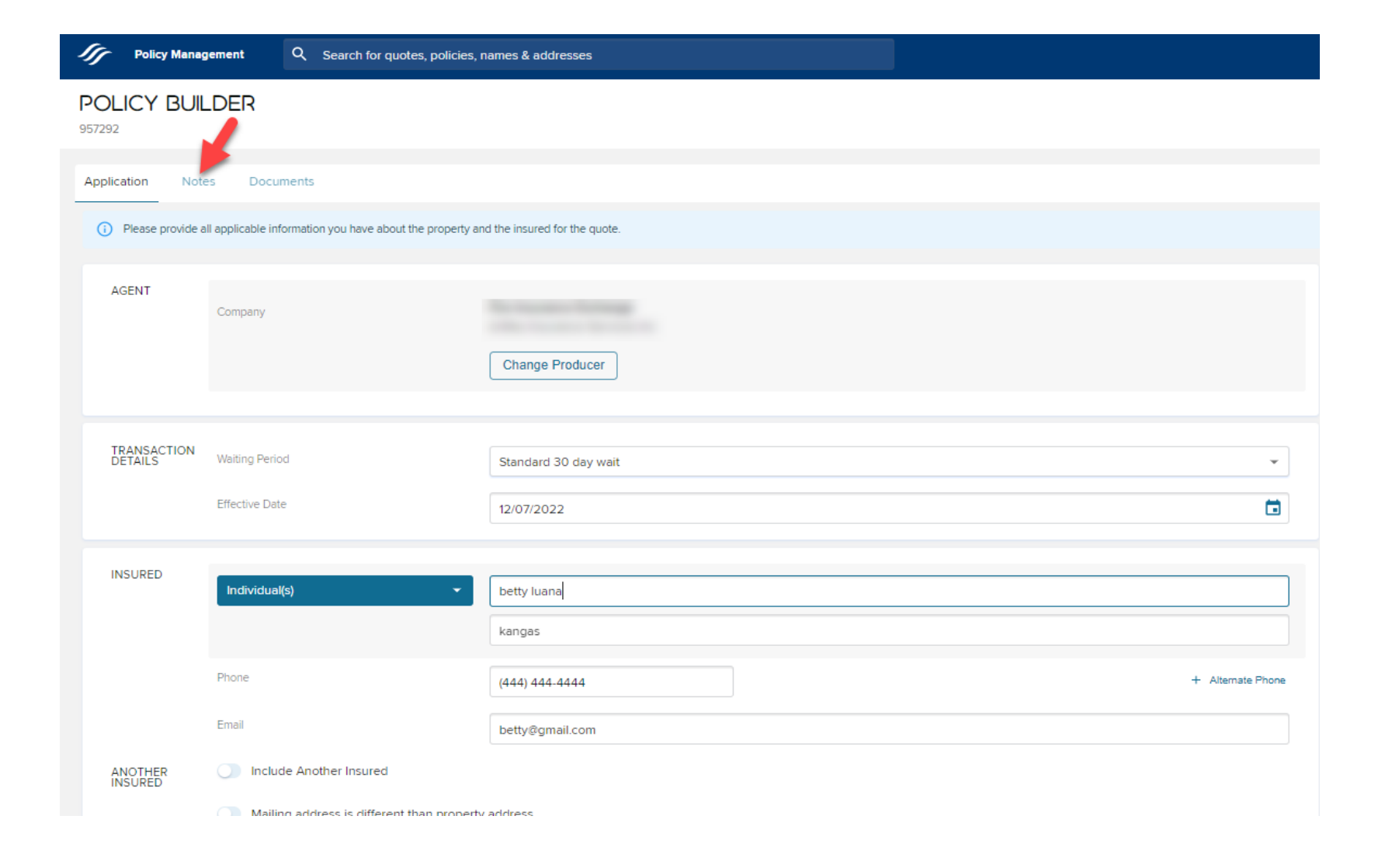

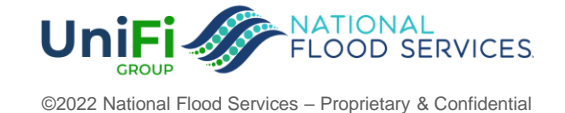

### POLICY BUILDER NOTES (APPLICATION)

- A notes entry box is always available at the top. To add a note, type in the notes entry box and click "save note".
- All users who have access to the quote or policy can view and add notes.

| Policy Management            | Q Search for quotes, policies, names & addresses                   | + Create Quote Rollover Policy ? | ₽ Ө |
|------------------------------|--------------------------------------------------------------------|----------------------------------|-----|
| POLICY BUILDER<br>957292     |                                                                    |                                  |     |
| Application Notes Docu       | ments                                                              |                                  |     |
| All users who have access to | this policy application (or policy details page) can leave a note. |                                  |     |
|                              | S                                                                  | ave Note                         |     |

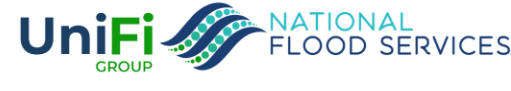

### POLICY BUILDER NOTES (APPLICATION)

- The newest note is always displayed on top, ordered from newest note to oldest note.
- The agent user sees the columns "User", "Date", and "Note"
- If the note is a long note; the first 150 characters of the note is displayed; and the user can click "read more" to display the full note.
- Notes entered on the policy builder (application) page will carry forward to the policy details page.

| Application | Notes | Docur | ments      |                                                                                                    |
|-------------|-------|-------|------------|----------------------------------------------------------------------------------------------------|
|             |       |       |            | I                                                                                                    |
|             |       |       |            | Save Note                                                                                                    |
| Use         | er    |       | Date       | Note                                                                                                    |
|             |       |       | 11/07/2022 | Any notes that I enter on the policy builder page for the application, and any notes that I enter on the policy builder page for a pending new businesread more |
|             | •     |       | 11/07/2022 | The agent sees the columns "User", "Date", and "Note". The notes that are visible to the agent are the notes type "All" which are public notes.                 |
|             |       |       | 11/07/2022 | when notes are entered, the most recent note always appears on top. The notes display with newest first (newest on top).                                        |
|             |       |       | 11/07/2022 | All users who have access to this policy application (or policy details page) can leave a note.                                                                 |

#### POLICY BUILDER

957292

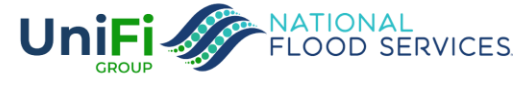

### POLICY BUILDER NOTES (APPLICATION)

• To collapse an expanded note, just click "show less"

#### POLICY BUILDER

957292

| Appli | cation | Notes | Doc | uments     |                                                                                                    |           |
|-------|--------|-------|-----|------------|----------------------------------------------------------------------------------------------------|-----------|
|       | _      |       | _   |            |                                                                                                    |           |
|       |        |       |     |            |                                                                                                    |           |
|       |        |       |     |            |                                                                                                    |           |
|       |        |       |     |            |                                                                                                    |           |
|       |        |       |     |            |                                                                                                    |           |
|       |        |       |     |            |                                                                                                    |           |
|       |        |       |     |            | Save Note                                                                                                    |           |
|       |        |       |     |            |                                                                                                    |           |
|       |        |       |     |            |                                                                                                    |           |
|       |        |       |     | D. I.      |                                                                                                    |           |
|       | User   |       |     | Date       | Note                                                                                                    |           |
|       |        |       |     |            | Any notes that I enter on the policy builder page for the application, and any notes that I enter on the policy builder page for a pending new business policy (paid but not issued) will carry forward to the policy details page when the policy is issued | •         |
|       |        |       |     | 11/07/2022 | and moves to underwritten status.                                                                                                    | show less |
|       |        |       |     | 11/07/2022 | The agent sees the columns "I ker" "Date" and "Note". The notes that are visible to the agent are the notes time "NII", which are public notes                                                                                                    |           |
|       |        |       |     | 1007/2022  | The agent sees the columns loser, bate, and notes that are visible to the agent are the notes type. An which are public notes.                                                                                                    |           |
|       |        |       |     | 11/07/2022 | when notes are entered, the most recent note always appears on top. The notes display with newest first (newest on top).                                                                                                    |           |
|       |        |       |     |            |                                                                                                    |           |
|       |        |       |     | 11/07/2022 | All users who have access to this policy application (or policy details page) can leave a note.                                                                                                    |           |
|       |        |       |     |            |                                                                                                    |           |

1 row selected

Rows per page: 100 ▼ 1-4 of 4 < >

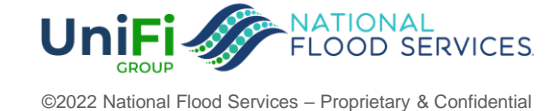

7

## **POLICY DETAILS NOTES**

• A Notes tab is added to the policy details page.

| POLICY #8707456982<br>3406 STONEY OAK DR,<br>HOUSTON, TX, 77068-1933       |                      |                                                                   |                                                                | E<br>File Claim  | Cancel                      | <b>E</b> ndorse |
|----------------------------------------------------------------------------|----------------------|-------------------------------------------------------------------|----------------------------------------------------------------|------------------|-----------------------------|-----------------|
| Summary Notes Documents Claims                                             |                      |                                                                   |                                                                |                  |                             |                 |
| Future Effective Dec 7, 2022 – Dec 7, 2023 View Policy Periods             |                      |                                                                   | Need more details for this term?<br>View Submitted Application |                  |                             |                 |
| OVERVIEW                                                                   |                      |                                                                   |                                                                |                  |                             |                 |
| Rating Method<br>2.0                                                       | Policy Form Dwelling | Policy Declaration                                                | Premium Amount                                                 | :                | \$1,068 🕁                   |                 |
| Insured By                                                                 | Agent                | Property Address<br>3406 STONEY OAK DR<br>HOUSTON, TX, 77068-1933 | Coverage<br>Building \$250,000<br>Content \$100,000            | De<br>\$2<br>\$2 | :ductible<br>2,000<br>2,000 |                 |
| INSURED CONTACT INFORMATION                                                |                      |                                                                   |                                                                |                  |                             |                 |
| Insured Contact<br>betty luana kangas<br>(444) 444-4444<br>betty@gmail.com |                      | Insured Mailing Address<br>Same as Property Address               |                                                                |                  |                             |                 |

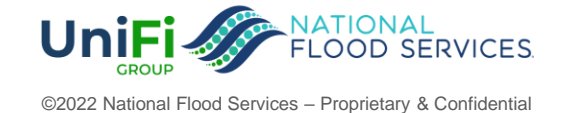

## **POLICY DETAILS NOTES**

• The notes saved on the policy builder (application) page are carried forward to the policy details page.

| POLICY #8707456982<br>3406 STONEY OAK DR,<br>HOUSTON, TX, 77068-1933 |                                                                                                    |
|----------------------------------------------------------------------|----------------------------------------------------------------------------------------------------|
| Summary Notes Documents Claims                                       |                                                                                                    |
|                                                                      |                                                                                                    |
|                                                                      |                                                                                                    |
|                                                                      | Save Note                                                                                                    |
| User Date                                                            | Note                                                                                                    |
| bkangas 11/07/2022                                                   | The "type" column appears only in the Underwriter view and lets the user know if the note they are reading is visible to the agent or not. The type "iread more |
| 11/07/2022                                                           | Any notes that I enter on the policy builder page for the application, and any notes that I enter on the policy builder page for a pending new businesread more |
| 11/07/2022                                                           | The agent sees the columns "User", "Date", and "Note". The notes that are visible to the agent are the notes type "All" which are public notes.                 |
| 11/07/2022                                                           | when notes are entered, the most recent note always appears on top. The notes display with newest first (newest on top).                                        |
| 11/07/2022                                                           | All users who have access to this policy application (or policy details page) can leave a note.                                                                 |

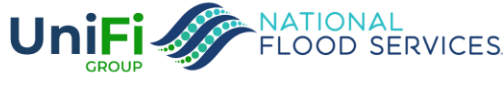

### **POLICY & APPLICATION NOTES – UNDERWRITER VIEW**

- Underwriter sees an option to check "Internal User Only" which makes a note hidden from the agent.
- The Underwriter sees a "Type" column that helps the UW see if the note is visible to the agent.
- Agent users do NOT see the "internal user only" check box and does not see the note "type" column.

| Save Note       Internal user only         User       Date       Note       Type         bkangas       11/07/2022       The "type" column appears only in the Underwriter view and lets the user know if the note they are reading is visible to the agent or not. The type "Iread more       All         bkangar       11/07/2022       The "type" column appears only in the Underwriter view and lets the user know if the note they are reading is visible to the agent or not. The type "Iread more       All |
|----------------------------------------------------------------------------------------------------|
| User       Date       Note       Type         bkangas       11/07/2022       The "type" column appears only in the Underwriter view and lets the user know if the note they are reading is visible to the agent or not. The type "iread more       All         bkangas       11/07/2022       The underwriter view has the following columns: User Date. Note and Note they are reading is visible to the agent or not. The type "iread more       All                                                             |
| bkangas 11/07/2022 The "type" column appears only in the Underwriter view and lets the user know if the note they are reading is visible to the agent or not. The type "iread more All                                                                                                    |
| blances 11/07/2022 The underwriter view has the following columns: User Date. Note and Note these. The underwriter user can check a hoy for "Internal Licer Only" which muser are more INTERNAL                                                                                                    |
| Dikangas In 07/2022 The underwriter view has the following columns, oser, bate, note, and note type. The underwriter user call check a box for internal oser Only which inread more INTERNAL                                                                                                    |
| 11/07/2022 Any notes that I enter on the policy builder page for the application, and any notes that I enter on the policy builder page for a pending new businesread more                                                                                                    |
| 11/07/2022 The agent sees the columns "User", "Date", and "Note". The notes that are visible to the agent are the notes type "All" which are public notes.                                                                                                    |
| 11/07/2022 when notes are entered, the most recent note always appears on top. The notes display with newest first (newest on top).                                                                                                    |
| 11/07/2022       All users who have access to this policy application (or policy details page) can leave a note.       All                                                                                                    |

Important Message: <u>Most notes should be public notes.</u> In general "internal only" notes should be mentions related to a FEMA inquiry, Department of Insurance complaint or NFIP / FEMA correspondence regarding a policy. Ask your supervisor for help if you have questions.

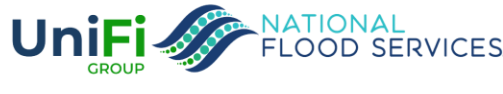